# 第15章

# PHP 操作 MySQL 数据库

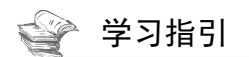

Web 开发是离不开数据库操作的,当然不止 Web 开发会用到数据库,任何一种编程语言都需要对数据库 进行操作,PHP 也不例外。现在流行的数据库有很多,如 Oracle、SQL Server、MySQL 等。由于 MySQL 是 开元的、跨平台的,使用方便,从而获得了广泛应用。本章就来介绍一下 PHP 如何操作 MySQL 数据库。

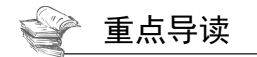

- ·熟悉 PHP 访问 MySQL 数据库的一般步骤。
- •掌握 PHP 操作 MySQL 数据库的方法。
- ·掌握 PHP 操作 MySQL 数据库。

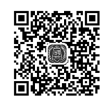

# 15.1 PHP 访问 MySQL 数据库的一般步骤

MySQL 是一个开源的,市场的占有率比较高,所以一直以来都被认为是 PHP 的最佳搭档。同时 PHP 也具有很强大的数据库支持能力,本节主要介绍 PHP 访问 MySQL 数据库的一般步骤。

PHP 访问 MySQL 数据库的一般步骤如图 15-1 所示。

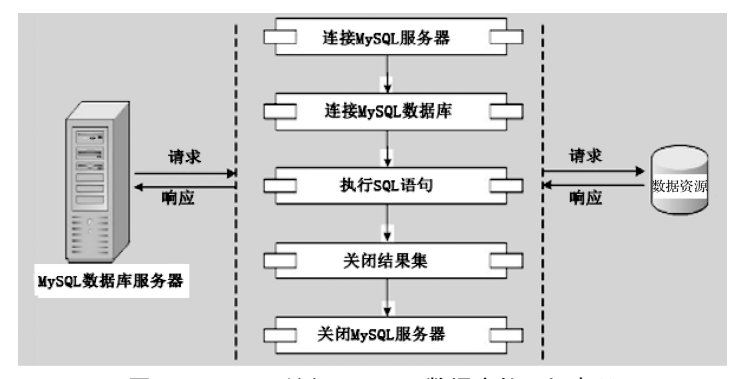

图 15-1 PHP 访问 MySQL 数据库的一般步骤

#### 1. 连接 MySQL 数据库

使用 mysqli\_connect()函数与 MySQL 服务器的建立连接。有关 mysqli\_connect()函数的使用请参考 15.2.1 节。

#### 2. 选择 MySQL 数据库

使用 mysqli\_select\_db()函数选择 MySQL 数据库服务器的数据库,并与数据库建立连接,有关 mysqli select db()函数的使用请参考 15.2.2 节。

#### 3. 执行 SQL 语句

在选择数据库中使用 mysqli\_query()函数执行 SQL 语句,对数据的操作方式主要包括 5 种方式,下面分别进行介绍。

(1) 查询数据: 使用 select 语句实现数据的查询功能。

(2) 显示数据: 使用 select 语句显示数据的查询结果。

(3) 插入数据: 使用 insert into 语句向数据库中插入数据。

(4) 更新数据: 使用 update 语句更新数据库中的记录。

(5) 删除数据: 使用 delete 语句删除数据库中的记录。

mysqli\_query()函数的具体使用请参考 15.2.3 节。

#### 4. 关闭结果集

数据库操作完成后,需要关闭结果集,以释放系统资源,语法格式如下:

mysqli\_free\_result(\$result);

### 5. 关闭 MySQL 服务器

每使用一次 mysqli\_connect()或者 mysqli\_query()函数,都会消耗系统资源,少量用户访问 Web 网站时问题还不大,但如果用户连接超过一定数量时,就会造成系统性能下降,甚至是死机。为了避免这种现象的发生,在完成数据库的操作后,应该使用 mysql\_close()函数关闭与 MySQL 服务器的连接,以节省系统资源。

语法格式如下:

mysqli\_close(\$con);

# 15.2 PHP 操作 MySQL 数据库的方法

PHP 提供了大量的 MySQL 数据库函数,方便对 MySQL 数据库进行操作,使 Web 程序的开发更加方便灵活。

### 15.2.1 使用 mysqli\_connect()函数连接 MySQL 服务器

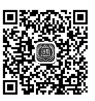

要操作 MySQL 数据库,首先要先与 MySQL 数据库建立连接,连接使用 mysqli\_connect()函数来完成。 该函数语法格式如下:

mysqli\_connect(host,username,password);

mysqli\_connect()函数的参数说明如表 15-1 所示。

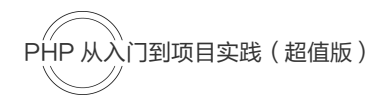

| 表 | 15-1 | mysqli_ | _connect()函 | 数的参数说明 |
|---|------|---------|-------------|--------|
|   |      |         |             |        |

| 参数       | 说 明                  |
|----------|----------------------|
| host     | MySQL 服务器的主机名或 IP 地址 |
| username | 登录 MySQL 数据库服务器的用户名  |
| password | MySQL 服务器的用户密码       |

#### 【例 15-1】 (实例文件: ch15\Chap15.1.php) 连接 MySQL 服务器。

```
<?php
$connect=mysqli_connect("localhost", "root", "l23456");
//判断连接是否成功
if($connect){
    echo "服务器连接成功";
}else{
    echo "服务器连接失败";
}
}
?> 
服务器连接成功
```

在 IE 浏览器中运行结果如图 15-2 所示。

```
图 15-2 连接 MySQL 服务器
```

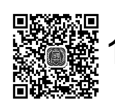

## 5.2.2 使用 mysqli\_select\_db()函数选择数据库

在连接到 MySQL 数据库之后,可以使用 mysqli select db()函数选择数据库。该函数的语法格式如下:

mysqli\_select\_db(connection,dbname);

mysqli\_select\_db()函数的参数说明如表 15-2 所示。

|  | 表 1 | 5-2 | mysqli | select | db()函 | 数的参数说明 |
|--|-----|-----|--------|--------|-------|--------|
|--|-----|-----|--------|--------|-------|--------|

| 参数         | 说明                   |
|------------|----------------------|
| connection | 必须参数,规定要使用的 MySQL 连接 |
| dbname     | 必须参数,规定要使用的数据库       |

#### 【例 15-2】 (实例文件: ch15\Chap15.2.php) 选择数据库。

| php</th <th></th>                                                  |                                                 |
|--------------------------------------------------------------------|-------------------------------------------------|
| <pre>\$connect=mysqli_connect("localhost","root","123456");</pre>  | //连接服务器                                         |
| <pre>\$connect1=mysqli_select_db(\$connect,"user_database");</pre> | //选择 user_database 数据库                          |
| //判断 user_database 数据库是否连接成功                                       |                                                 |
| if(\$connect1){                                                    | ×                                               |
| echo "数据库连接成功";                                                    | 🗲 le http://localhost/php1 🔎 🗸 🖒                |
| }else{                                                             | 文件(F) 编辑(E) 查看(V) 收藏夹(A) 工具 <sup>&gt;&gt;</sup> |
| echo "数据库连接失败";                                                    | ** 把 庄 法 校 产 井                                  |
| }                                                                  | <b>级</b> 据库连接 成 切                               |
| ?>                                                                 |                                                 |
|                                                                    |                                                 |

在 IE 浏览器中运行结果如图 15-3 所示。

图 15-3 选择数据库

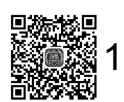

## 5.2.3 使用 mysqli\_query()函数执行 SQL 语句

要对数据库中的表进行操作,通常使用 mysqli\_query()函数执行 SQL 语句。该函数语法格式如下:

mysqli\_query(connection,query,resultmode);

mysqli query()函数的参数说明如表 15-3 所示。

|  | 表 15-3 | mysqli | querv() | 函数的参数 | 收说明 |
|--|--------|--------|---------|-------|-----|
|--|--------|--------|---------|-------|-----|

| 参数         | 说明                             |  |  |
|------------|--------------------------------|--|--|
| connection | 必须参数,规定要使用的 MySQL 连接           |  |  |
| query      | 必须参数,规定查询字符串                   |  |  |
|            | 可选参数,一个常量。可以是下列值中的任意一个:        |  |  |
| resultmode | MYSQLI_USE_RESULT: 需要检索大量数据时使用 |  |  |
|            | MYSQLI_STORE_RESULT: 默认        |  |  |

例如,下面以管理员信息表 u\_admin 为例,举例说明常见的 SQL 语句用法。

| mysqli_query(\$connect,"update u_admin set name='李四',pwd='456' where id=1"); | //修改数据库记录           |
|------------------------------------------------------------------------------|---------------------|
| mysqli_query(\$connect,"delete from u_admin where name='朱八'");               | //删除数据库记录           |
| SELECT * FROM 'u_admin' WHERE id<5;                                          | //查询数据库记录           |
| mysqli_query(\$connect,"insert into u_admin(name, pwd, email) value('三毛      | ','789','sanmao@qq. |
| com')");                                                                     | //添加记录              |

### 15.2.4 使用 mysqli\_fetch\_array()函数从数组结果集中获取信息

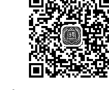

在 15.2.3 节中,介绍了使用 mysqli\_query()函数执行 SQL 语句,接下来使用 mysqli\_fetch\_array()函数从 结果集中获取信息。该函数的语法格式如下:

mysqli\_fetch\_array(result,resulttype);

mysqli\_fetch\_array()函数的参数说明如表 15-4 所示。

| 表 15-4 | mysqli_fetc | h_array()函 | 数的参数说明 |
|--------|-------------|------------|--------|
|--------|-------------|------------|--------|

| 参数         | 说 明                                                                         |
|------------|-----------------------------------------------------------------------------|
| result     | 必须参数,规定由 mysqli_query()、mysqli_store_result()或 mysqli_use_result()返回的结果集标识符 |
|            | 可选参数,规定应该产生哪种类型的数组。可以是以下值中的一个:                                              |
|            | ・MYSQLI_ASSOC: 关联数组;                                                        |
| resulttype | • MYSQLI_NUM: 数字数组;                                                         |
|            | • MYSQLI_BOTH: 默认值,同时产生关联和数字数组                                              |

【例 15-3】 (实例文件: ch15\Chap15.3.php) mysqli\_fetch\_array()函数。

```
<?php
$connect=mysqli_connect("localhost","root","123456","user_database");
if(!$connect) {
    die('连接失败: ' . mysqli_error($connect));
}
//设置编码,防止中文乱码
mysqli_set_charset($connect,"utf8");
$sql="SELECT * FROM u_admin";
$data= mysqli_query( $connect, $sql );
if(!$data) {
    die('无法读取数据:'. mysqli error($connect));
```

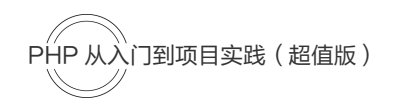

| }                                                                    | _ |
|----------------------------------------------------------------------|---|
| echo ' <h2>管理人员信息表<h2>';</h2></h2>                                   | ¢ |
| echo 'ID姓名                                                           | 文 |
| 密码# 箱                                                                | 셭 |
| //使用 while 循环语句以表格的形式输出数组结果集\$output 中的数据                            |   |
| <pre>while(\$output=mysqli_fetch_array(\$data, MYSQLI_ASSOC)){</pre> |   |
| echo "                                                               |   |
| {\$output['id']}".                                                   |   |
| "{\$output['name']}".                                                | 4 |
| "{\$output['pwd']}".                                                 | 8 |
| "{\$output['email']}".                                               | 3 |
| "";                                                                  | 5 |
| }                                                                    | 0 |
| <pre>echo '';</pre>                                                  |   |
| mysqli_close(\$connect);     //关闭数据库连接                               | Ľ |
| ?>                                                                   | E |
|                                                                      | 圣 |

|      |          |            |             | -     |       | $\times$ |
|------|----------|------------|-------------|-------|-------|----------|
| ÷    | 🔿 🥔 htt  | p://locall | nost/php1 🔎 | - Ç   | @ loo | alhost   |
| 文件(F | ·) 编辑(E) | 查看(V)      | 收藏夹(A)      | 工具(1  | 「) 帮助 | 力(H)     |
| 管    | 理人       | 员信         | 息表          |       |       |          |
| ID   | 姓名       | 密码         | 邮箱          |       |       |          |
| 1    | 李四       | 456        | lisi@qq.    | .com  |       |          |
| 4    | 马六       | 345        | maliu@      | qq.cc | m     |          |
| 8    | 王二小      | 234        | wangerx     | kiao@ | )qq.c | om       |
| 3    | 张三       | 234        | zhangsa     | n@q   | q.cor | n        |
| 5    | 龙九       | 567        | longjiu@    | @qq.o | com   |          |
| 9    | 万三千      | 789        | wansanc     | qian@ | @qq.c | om       |
| 11   | 三毛       | 789        | sanmao      | @qq.  | com   |          |
|      |          |            |             |       |       |          |

在 IE 浏览器中运行结果如图 15-4 所示。

```
图 15-4 mysqli fetch array()函数
```

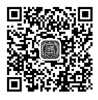

#### 使用 mysqli\_fetch\_object()函数从结果集中获取一行作为对象 15.2.5

使用 mysqli fetch object()函数同样可以获取查询结果中的数据。该函数的语法格式如下:

mysqli fetch object(result,classname,params);

mysqli\_fetch\_object()函数的参数说明如表 15-5 所示。

| 表 15-5 myso | li_fetch | _object()函数的 | 参数说明 |
|-------------|----------|--------------|------|
|-------------|----------|--------------|------|

| 参数        | 说明                               |
|-----------|----------------------------------|
| result    | 必须参数。规定由 mysqli_query()返回的结果集标识符 |
| classname | 可选参数。规定要实例化的类名称,设置属性并返回          |
| params    | 可选参数。规定一个传给 classname 对象构造器的参数数组 |

#### 【例 15-4】 (实例文件: ch15\Chap15.4.php) mysqli fetch object()函数。

```
<?php
$connect=mysqli connect("localhost","root","123456","user database");
if(!$connect) {
  die('连接失败: ' . mysqli error($connect));
}
//设置编码,防止中文乱码
mysqli set charset($connect,"utf8");
$sql="SELECT * FROM u admin";
$data= mysqli query( $connect, $sql );
if(!$data){
  die('无法读取数据:'. mysqli_error($connect));
}
echo '<h2>管理人员信息表<h2>';
echo <<table border="1">ID#名#名</t>
//使用 while 循环语句以"结果集->列名"的方式输出结果集$output 中的管理人员信息
while($output=mysqli fetch object($data)) {
  echo "
         {$output->id}".
        {$output->name}".
        "{$output->pwd}".
```

```
"{$output->email}".
"";
}
echo '';
mysqli_close($connect); //关闭数据库连接
?>
```

在 IE 浏览器中运行结果如图 15-5 所示。

### 15.2.6 使用 mysqli\_fetch\_row()函数逐行获取结 果集中的每条记录

除了前面介绍的 mysqli\_fetch\_array()函数和 mysqli\_fetch\_object() 函数可以从结果集中获取数据外,还可以使用 mysqli\_fetch\_row()函数 来获取数据。使用 mysqli\_fetch\_row()函数逐行获取结果集中的每条记 录。mysqli\_fetch\_row()函数的语法格式如下:

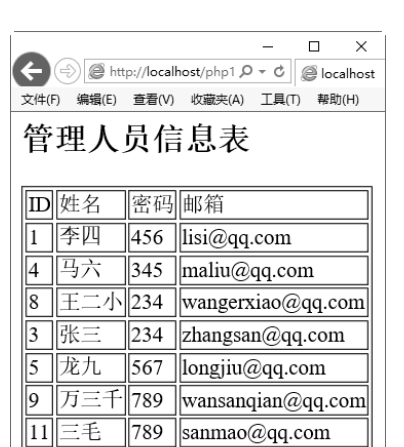

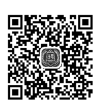

图 15-5 mysqli\_fetch\_object()函数

mysqli fetch row(\$result);

其中, \$result 是必须参数, 规定由 mysqli\_query()、mysqli\_store\_result()或 mysqli\_use\_result()返回的结果集标识符。

【例 15-5】 (实例文件: ch15\Chap15.5.php) mysqli\_fetch\_arow()函数。

```
<?php
$connect=mysqli connect("localhost","root","123456","user database");
if(!$connect) {
  die('连接失败:'. mysqli error($connect));
1
mysqli set charset($connect,"utf8");
$sql="SELECT * FROM u admin";
$data= mysgli guery( $connect, $sgl );
if(!$data){
  die('无法读取数据:'. mysqli error($connect));
}
echo '<h2>管理人员信息表<h2>';
echo 'ID姓名密码# 箱
//使用 while 循环语句以"结果集->列名"的方式输出结果集$output 中的管理人员信息
while($output=mysqli fetch row($data)){
   echo "
                                                       🗲 🔿 🧟 http://localhost/php1 🔎 🔻 🖒 🧟 localhost
         {$output[0]}".
                                                        _____
文件(F) 编辑(E) 查看(V) 收藏夹(A) 工具(T) 帮助(H)
        "{$output[1]}".
                                                        管理人员信息表
        "{$output[2]}".
        "{$output[3]}".
                                                        D姓名
                                                               密码 邮箱
      "";
                                                        1 李四
                                                               456 lisi@qq.com
}
                                                        4 马六
                                                               345 maliu@qq.com
echo '';
                                                        8 王二小 234
                                                                  wangerxiao@qq.com
                            //关闭数据库连接
mysqli close($connect);
                                                        3 张三
                                                               234
                                                                  zhangsan@qq.com
2>
                                                        5 龙九
                                                               567
                                                                  longjiu@qq.com
在 IE 浏览器中运行结果如图 15-6 所示。
                                                        9 万三千 789
                                                                  wansanqian@qq.com
                                                        11 三毛
                                                               789 sanmao@qq.com
```

图 15-6 mysqli\_fetch\_arow()函数

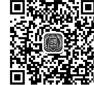

# 爨15.2.7 使用 mysqli\_num\_rows()函数获取查询结果集中的记录数

有时候需要获取 select 语句查询到的结果集中的数目,使用 mysqli\_num\_rows()函数来完成。该函数的 语法格式如下:

mysqli num rows(\$result);

其中, \$result 是必须参数, 规定由 mysqli\_query()、mysqli\_store\_result()或 mysqli\_use\_result()返回的结果集标识符。

【例 15-6】 (实例文件: ch15\Chap15.6.php) mysqli num rows()函数。

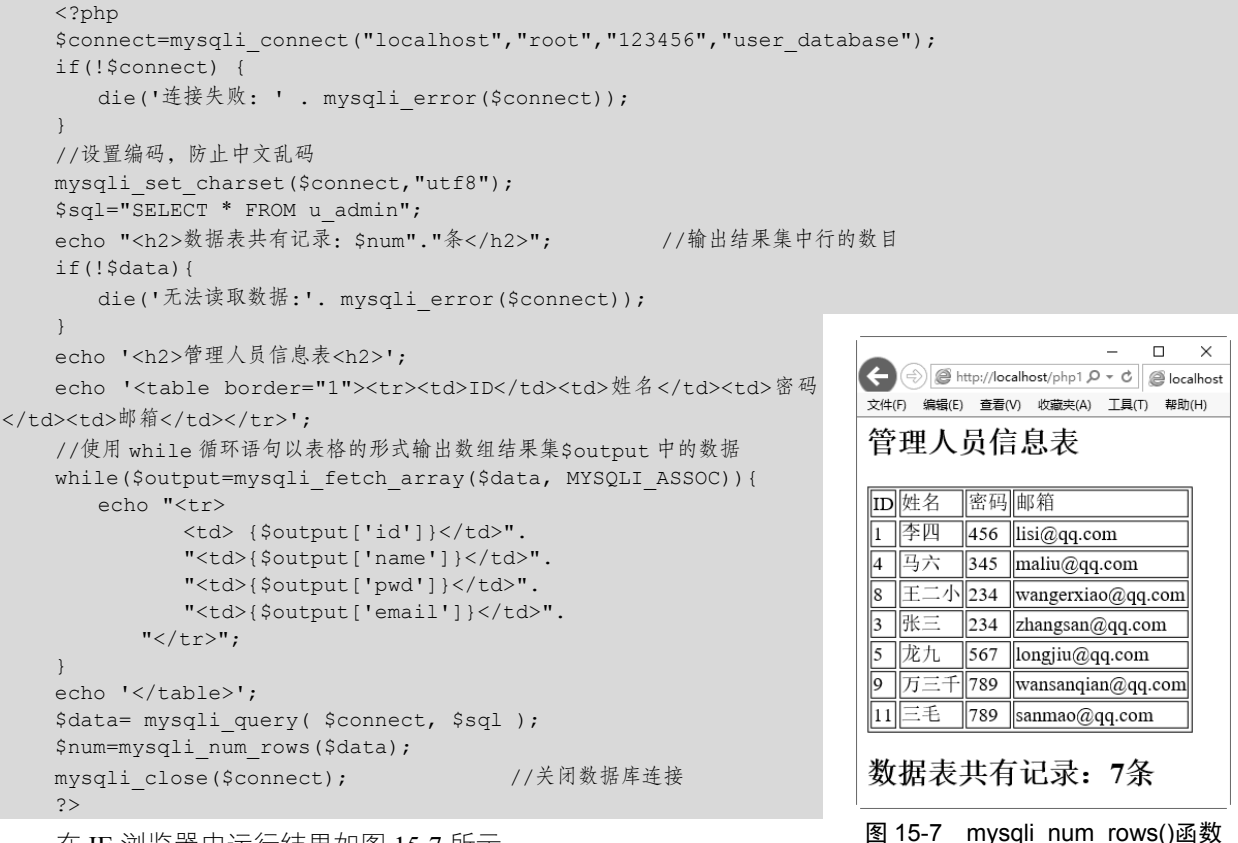

在 IE 浏览器中运行结果如图 15-7 所示。

# 15.3 PHP 操作 MySQL 数据库

PHP 数据库操作技术是 Web 开发过程中的核心技术。本节通过 PHP 和 MySQL 数据库实现学生成绩的 简单管理系统,主要实现动态添加、查询、修改和删除学生的成绩。

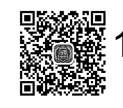

### 15.3.1 使用 insert 语句动态添加学生成绩信息

在实现动态添加学生成绩前,首先需要创建数据库以及数据表,具体代码如下:

<?php

```
$connect=mysqli connect('localhost','root','123456'); //连接服务器
   if (!$connect) {
                                                         //检测是否连接成功
      die("连接服务器失败");
                                                         //连接服务器失败退出程序
   }
   mysqli query($connect,"utf8");
                                                         //设置编码类型
   //创建数据库命名为 student
   $sql database = "CREATE DATABASE student";
   if (mysqli query($connect,$sql database)){
                                                        //检测数据库是否创建成功
      echo "数据库 student 创建成功</br>";
   } else {
      echo "数据库 student 创建失败 " ."</br>";
   }
   //连接数据库 student
   $sele=mysqli select db($connect,"student");
                                                         // 检测数据库是否连接成功
   if(!$sele){
      die("连接数据库失败");
                                                         //连接数据库失败退出程序
   }
   //创建数据表命名为 score, 主键为 id(不为空整型), 变量名为 name(255 位不为空字符串), 变量名为 chinese(4 位不
为空整型),变量名为 english (4 位不为空整型),变量名为 math (4 位不为空整型)
   $sql table = "CREATE TABLE score( ".
      "id INT NOT NULL AUTO INCREMENT, ".
      "name CHAR(255) NOT NULL, ".
      "chinese INT (4) NOT NULL, ".
      "english INT (4) NOT NULL, ".
      "math INT (4) NOT NULL, ".
      "PRIMARY KEY ( id )); ";
   $table = mysqli query($connect,$sql table);
   if($table){
      echo '数据表 score 创建成功</br>';
   }else{
                                                                                  ×
                                                                               _
      echo "数据表 score 创建失败</br>";
                                                            🗲 🔿 🥥 http://localhost/php1 🔎 🗸 🖒 🧟 localho
   }
                                                            _____
文件(F) 编辑(E) 查看(V) 收藏夹(A) 工具(T) 帮助( <sup>>></sup>
   mysqli close($connect); //关闭数据库连接
   ?>
                                                             数据库student创建成功
```

在 IE 浏览器中运行结果如图 15-8 所示,说明数据库以及数据 表已经创建完成。在 phpMyAdmin 图像化管理工具中可以看到已经 创建的数据库,如图 15-9 所示。

图 15-8 创建数据库

数据表score创建成功

| + ttp://localhost               | /phpmyadr      | nin/tbl_st | ructure.php | ?db=studer | t&table=scc | re&toke 🔎    | - ¢ @ lo  | calhost / Loca | Dat × | -<br>C A | □ ×<br>☆∰® |
|---------------------------------|----------------|------------|-------------|------------|-------------|--------------|-----------|----------------|-------|----------|------------|
| 文件(F) 编辑(E) 查看(V) 心             | (藏夹(A) ]       | [具(T)      | 帮助(H)       |            |             |              |           |                |       |          |            |
| 240040                          | 浏览             | И          | 结构 📄        | SQL 🔍      | 捜索          | 插入           | 导出        | 导入             | 权限    | ▼ 更多     |            |
| 近期访问表收藏夹                        | #              | 名字         | 类型          | 排序规则       | 属性          | 空默认言         | 注释 额外     |                | 操作    |          | _          |
|                                 | □ 1 i          | id 🔊       | int(11)     |            |             | 否 无          | AUTO_     | INCREMENT      | 🥒 修改  | ◎ 删除     | ▼更多        |
| + information_schema            | □ <sup>2</sup> | name       | char(255)   | latin1_swe | dish_ci     | 否 无          |           |                | ∂ 修改  | ◎ 删除     | ▼更多        |
| + mysql<br>+ performance_schema | □ <sup>3</sup> | chinese    | int(4)      |            |             | 否 无          |           |                | ⊘ 修改  | ◎ 删除     | ▼更多        |
| student                         |                | english    | int(4)      |            |             | 否 <i>无</i>   |           |                | ⊘ 修改  | ◎ 删除     | ▼更多        |
| ─ 新建<br>─r score                |                | math       | int(4)      |            |             | 否 无          |           |                | ⊘ 修改  | ◎ 删除     | ▼更多        |
| ● <i>字段</i><br>● <i>案引</i>      | <b>↑_</b> □    | 全选         | 选中项:        | 🔜 浏览       | ⊘ 修改        | ◎ 删除         | ₯ 主键      | ⋓唯—            | 厕 索引  | ┓ 全文     | 搜索         |
| + sys                           | 合打印            | 晶 规划       | 表结构 🎯       | ▶ 移动       | 字段 🎤 lr     | nprove table | structure |                |       |          |            |
| test                            | ┣: 添加          | 1          | 个字段         | 于math;     | 之后          | <b>→</b>     | ī         |                |       |          |            |
|                                 | ■控制台           |            |             |            |             |              |           |                |       |          | ~          |

图 15-9 查看数据库

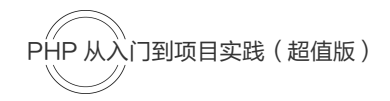

下面就来具体实现动态添加学生成绩信息。

【例 15-7】(实例文件: ch15\Chap15.7.php)使用 insert 语句动态添加学生成绩信息。 创建 left.php 的文件,作为左侧的功能导航。代码如下:

```
<!DOCTYPE html>
   <html>
   <head>
      <meta charset="UTF-8">
      <title>Title</title>
   </head>
   <body style="border: 1px solid rgba(6,4,5,0.67);overflow: hidden;width: 600px;">
   <div>
      <h2 style="width: 600px;text-align: center;">欢迎来到学生成绩管理系统</h2>
      <div style="float:left;width: 150px;border: 2px solid #76eec6">
         <h4>管理功能</h4>
         <111 >
            <a href="index.html" target="iframe a">添加学生成绩</a>
            <a href="Chap15.11.php" target="iframe a">查询学生成绩</a>
            <a href="Chap15.12.php" target="iframe a">修改学生成绩</a>
            <a href="Chap15.13.php" target="iframe a">删除学生成绩</a>
         </div>
      <div style="float:left;">
         <iframe src="index.html" name="iframe a" frameborder="1" width="400" height="400"</pre>
style="*=auto;"></iframe>
      </div>
   </div>
   </body>
   </html>
```

创建 add.php 文件,用来添加学生成绩的页面。在添加页面中,对添加的信息进行一些判断,当添加的 学生成绩满足要求时,才会通过 POST 提交数据信息。当一切都满足时,提交数据到 Chap15.7.php 页面。

```
<!DOCTYPE html>
<html>
<head>
   <meta charset="UTF-8">
   <title>Title</title>
   <script>
      var reg=/[0-9]/;
                                   //定义正则,用于判断学生成绩是否符合规范
      function check() {
         //获取页面中 text1, text2, text3, text4 元素
         var name1=document.getElementById('text1').value;
         var name2=document.getElementById('text2').value;
         var name3=document.getElementById('text3').value;
         var name4=document.getElementById('text4').value;
         //定义添加信息的规则
         if(name1=='') {
            alert("姓名不能为空");
            return false;
          } else if(!reg.test(name2)||!reg.test(name3)||!reg.test(name4)){
            alert("输入格式不对");
            return false;
          } else if(name2=='') {
            alert("语文成绩不能为空");
            return false;
```

```
}else if(name3==''){
           alert("英语成绩不能为空");
           return false:
        }else if(name4==''){
           alert("数学成绩不能为空");
           return false;
        }else if(name2<0||name2>100) {
           alert("语文成绩不合规范");
           return false;
        }else if(name3<0||name3>100) {
           alert("英语成绩不合规范");
           return false;
        }else if(name4<0||name4>100){
           alert("数学成绩不合规范");
           return false;
        }else{
           return true;
     }
  </script>
  <style>
     div{width: 200px;height: 200px;margin: 100px auto;} <!--定义 div 的宽度、高度、外边距-->
  </style>
</head>
<body>
<div>
  <form action="Chap15.7.php" method="post" onsubmit="check()" id="form1" >
     <h3>添加学生成绩界面</h3>
        ><input type="text" name="text1" id="text1" placeholder="姓名">
        <input type="text" name="text2" id="text2" placeholder="语文成绩">
        <input type="text" name="text3" id="text3" placeholder="英语成绩">
        <input type="text" name="text4" id="text4" placeholder="数学成绩">
        <input type="submit" name="submit" value="添加">
     </form>
</div>
</body>
</html>
```

在 Chap15.7.php 页面中通过\$\_POST 获取提交的信息,获取到信息后,执行 insert 语句把数据添加到数 据库中。具体代码如下:

```
<?php
$connect=mysqli_connect("localhost", "root", "123456", "student");
if(!$connect){
    echo "数据库连接失败";
}
mysqli_query($connect, "set names utf8"); //设置编码格式
//获取表单 POST方法传递的数据
$username=$_POST["text1"];
$score1=$_POST["text2"];
$score2=$_POST["text3"];
$score3=$_POST["text4"];
//向数据库添加数据
$sql="INSERT INTO 'score' ('name', 'chinese', 'english', 'math') VALUES ('$username', '$score1',
'$score2', '$score3')";
</pre>
```

```
PHP 从入门到项目实践(超值版)

$result=mysqli_query($connect,$sql);
if($result){ //判断是否添加成功,成功后跳转到 index.html 页面
    echo "<script>alert('添加成绩成功');this.location.href='index.html'</script>";
} else{
    echo "<script>alert('添加成绩失败');this.location.href='index.html'</script>";
}
mysqli_close($connect);
?>
```

在 IE 浏览器中运行结果如图 15-10 所示。

|                                                                                         |                                                     | - 0     | ×       |
|-----------------------------------------------------------------------------------------|-----------------------------------------------------|---------|---------|
| Http://local                                                                            | ost/php1/ch15/ł 🎗 👻 C                               | × 🗋 ŵ જ | : ::: U |
| 文件(F) 编辑(E) 查看(V)                                                                       | 收藏夹(A) 工具(T) 帮助(H)                                  |         |         |
|                                                                                         | 欢迎来到学生成绩管理系统                                        |         |         |
| <b>管理功能</b> <ul> <li>适加学生成绩</li> <li>查询学生成绩</li> <li>修改学生成绩</li> <li>一册除学生成绩</li> </ul> | <b>添加学生成绩界面</b><br>姓名<br>语文成绩<br>英语成绩<br>数学成绩<br>添加 |         |         |

图 15-10 学生成绩添加界面

# ● 15.3.2 使用 select 语句查询学生成绩信息

实现添加学生成绩后,即可对学生成绩表 score 进行查询操作了。下面使用 mysqli\_query()函数执行 select 查询语句,使用 mysqli\_fetch\_object()函数获取查询结果集,通过 while 循环语句输出查询的结果。

【例 15-8】 (实例文件: ch15\Chap15.8.php) 使用 select 语句查询学生成绩信息。

```
<?php
   $connect=mysqli connect("localhost","root","123456","student");
   if(!$connect){
     echo "连接数据库失败";
                                      //设置编码格式
   mysqli query($connect,"set names utf8");
   $sql="SELECT * FROM 'score'";
   $data=mysqli query($connect,"$sql");
   echo '<caption>学生成绩界面</caption>IDamechinese
englishmath';
   //使用 while 循环语句以"结果集->列名"的方式输出结果集$output 中的学生成绩信息
   while($output=mysqli fetch object($data)){
     echo "
           {$output->id}".
        "{$output->name}".
        "{$output->chinese}".
        "{$output->english}".
        "{$output->math}".
```

```
"";
}
echo '';
?>
<style>*{margin:15px auto;}</style> //设置外边距
```

在 IE 浏览器中运行结果如图 15-11 所示。

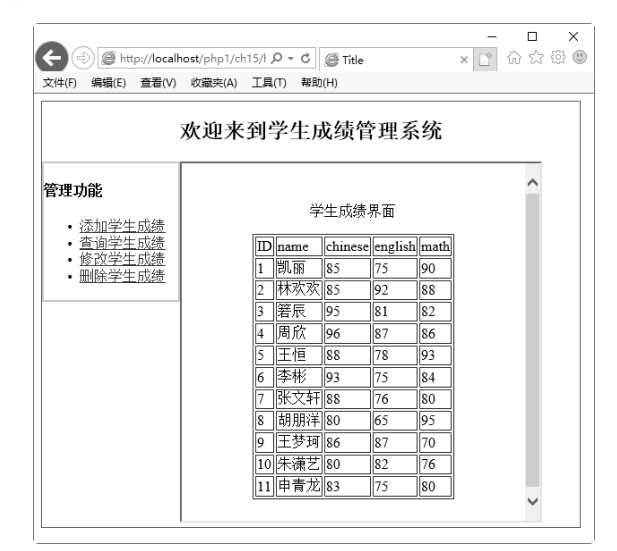

图 15-11 使用 select 语句查询学生成绩信息

### 15.3.3 使用 update 语句修改学生成绩信息

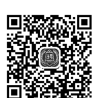

学生的信息查询出来后,可以根据情况来进行修改。下面使用 update 语句动态编辑数据库中学生成绩。 首先创建 Chap15.9.php 文件,在该页面中把学生信息查询出来,然后在循环输出时添加 "修改"列, 单击某条记录的"修改"链接,会链接到 updata.php 文件,并把对应的 id 参数也一起传递过去。

【例 15-9】 (实例文件: ch15\Chap15.9.php) 用 update 语句修改学生成绩信息。

```
<?php
  $connect=mysqli connect("localhost","root","123456","student");
  if(!$connect){
    echo "连接数据库失败";
  mysgli guery($connect,"set names utf8"); //设置编码格式
  $sql="SELECT * FROM 'score'";
  $data=mysqli query($connect,"$sql");
  englishmathEDIT';
  //使用 while 循环语句以"结果集->列名"的方式输出结果集$output 中的学生成绩信息
  while($output=mysqli fetch object($data)){
    echo "
       {$output->id}".
       "{$output->name}".
       "{$output->chinese}".
       "{$output->english}".
       "{\ \ }.
```

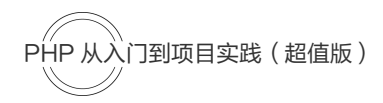

```
"<a href='update.php?id=$output->id'>修改</a>".
    "";
}
echo '';
?>
<style>*{margin:15px auto;}</style>
```

在 update.php 文件中通过\$\_GET 获取链接过来的 id 参数,通过该 id 查询数据库中对应的信息并显示出 来,然后修改需要更正的内容。修改完成后,单击"修改"按钮,表单会把修改的内容发送到 update1.php 文件。

```
<?php
   $connect=mysqli connect("localhost","root","123456","student");
   if(!$connect){
      echo "数据库连接失败";
   $id=$ GET["id"];
   mysqli query($connect,"set names utf8");
                                            //设置编码格式
   $sql="SELECT * FROM 'score' where id=$id";
   $data=mysqli query($connect,"$sql");
   $output=mysqli fetch object($data);
   ?>
   <div>
      <h2>学生成绩的修改界面</h2>
      <form action="update1.php" method="post" name="form1">
          姓         名: <input type='text' name="txt1"
value="<?php echo $output->name ?>"><br/>
         <input type='hidden' name='id' value="<?php echo $output->id ?>">
         语文成绩: <input type='text' name="txt2" value="<?php echo $output->chinese ?>"><br/>>
         英语成绩: <input type='text' name="txt3" value="<?php echo $output->english ?>"><br/>>
         数学成绩: <input type='text' name="txt4" value="<?php echo $output->math ?>"><br/>>
         <input type="submit" value="修改">
      </form>
   </div>
   <style>
      div{width: 300px;height: 200px;margin: 100px auto;} <!--定义 div 的宽度、高度、外边距-->
   </style>
```

在 update1.php 文件中对数据库中的信息进行更改操作,修改完成后会跳转到 Chap15.9.php 页面。具体 代码如下:

```
<?php
    $connect=mysqli connect("localhost", "root", "123456", "student");
   if(!$connect){
       echo "连接数据库失败";
   }
   mysqli_query($connect,"set names utf8"); //设置编码格式
   $name=$ POST['txt1'];
   $chinese=$ POST["txt2"];
   $english=$ POST["txt3"];
   $math=$ POST["txt4"];
   $id=$ POST["id"];
   $mysql="update score set name='$name', chinese='$chinese', english='$english', math='$math' where
id=$id";
   $result=mysqli query($connect,"$mysql");
   if($result) {
       echo "<script>alert('成绩修改成功');this.location.href='Chap15.9.php'</script>";
   }
   ?>
```

在 IE 浏览器中运行,单击其中一个"修改"链接,页面将跳转到图 15-12 所示页面;更改信息,然后单击"修改"按钮,弹出"成绩修改成功"对话框,如图 15-13 所示;单击"确定"按钮,会跳转到 Chap15.9.php页面,如图 15-14 所示。

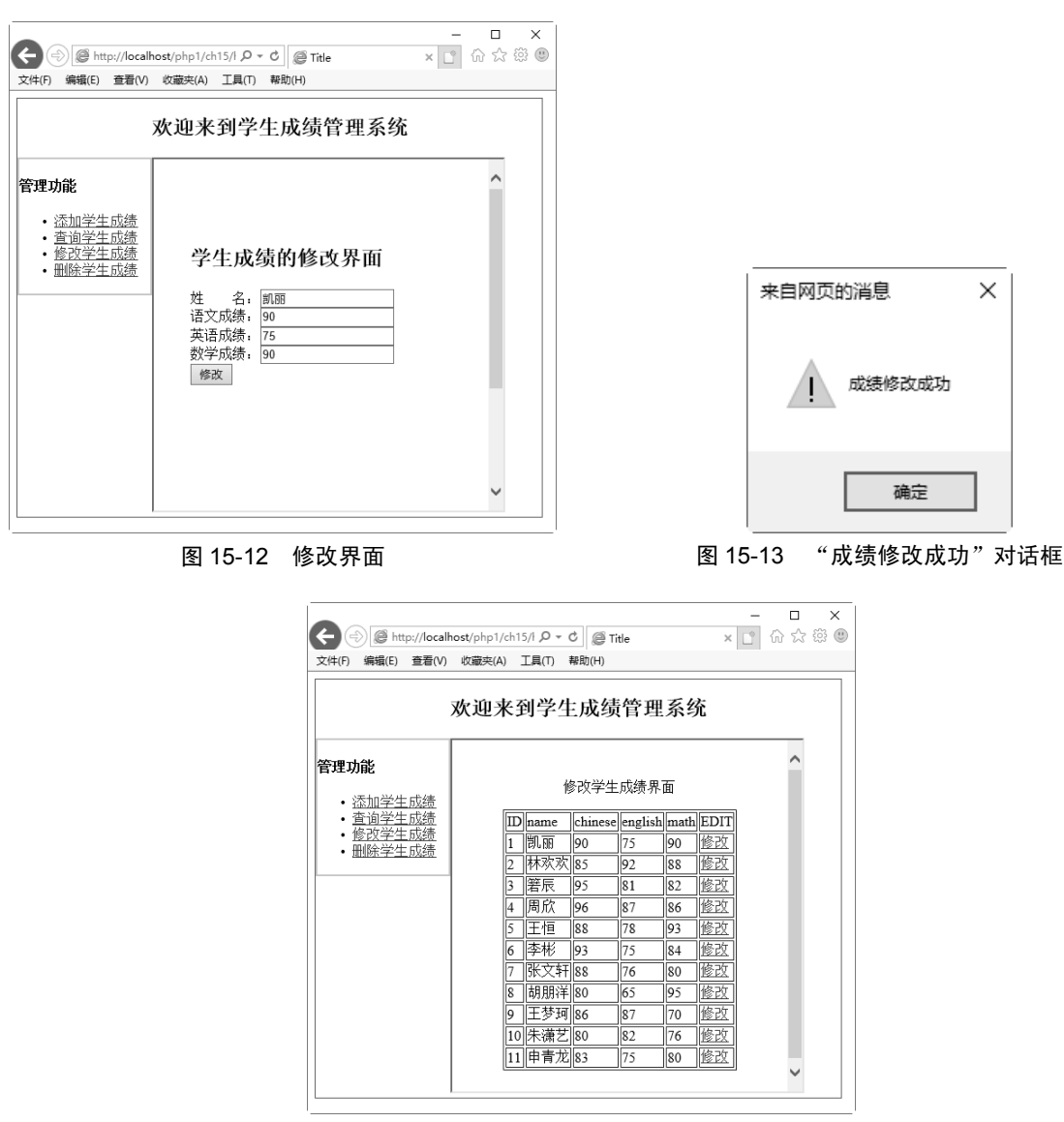

图 15-14 修改完成

### 15.3.4 使用 delete 语句删除学生成绩信息

删除学生成绩与更新类似。首先创建 Chap15.10.php 文件,在该页面中把学生信息查询出来,然后在循 环输出时添加"删除"列,单击某条记录的"删除"链接,会链接到 delete.php 文件,并把对应的 id 参数 也一起传递过去。

【例 15-10】 (实例文件: ch15\Chap15.10.php) 使用 delete 语句删除学生成绩信息。

<?php

```
PHP 从入门到项目实践(超值版)
```

```
$connect=mysqli connect("localhost","root","123456","student");
   if(!$connect){
     echo "连接数据库失败";
   }
  mysqli query($connect,"set names utf8");
   $sql="SELECT * FROM 'score'";
   $data=mysqli_query($connect,"$sql");
   echo '<caption> 删 除 学 生 成 绩 界 面 </caption>ID<
chineseenglishmathDEL
   //使用 while 循环语句以"结果集->列名"的方式输出结果集$output 中的学生成绩信息
   while($output=mysqli fetch object($data)) {
     echo "
         {$output->id}".
        "{$output->name}".
        "{$output->chinese}".
        "{$output->english}".
        "{$output->math}".
        "<a href='delete.php?id=$output->id' onclick='click()'>删除</a>".
        "";
   echo '';
   2>
   <style>*{margin:15px auto;}</style>
```

在 delete.php 文件中通过\$\_GET 获取链接过来的 id 参数,通过该 id 查询数据库中对应的信息并显示出 来。单击"删除"按钮,表单会把内容发送到 delete1.php 文件。

```
<?php
   $connect=mysqli connect("localhost","root","123456","student");
   if(!$connect){
      echo "数据库连接失败";
   }
   mysqli query($connect,"set names utf8");
                                            //设置编码格式
   $id=$ GET["id"];
   $sql="SELECT * FROM 'score' where id=$id";
   $data=mysgli guery($connect,"$sgl");
   $output=mysqli fetch object($data);
   ?>
   <div>
      <h2>学生成绩的删除界面</h2>
      <form action="delete1.php" method="post" name="form1">
         姓        名: <input type='text' name="txt1"
value="<?php echo $output->name ?>"><br/>
         <input type='hidden' name='id' value="<?php echo $output->id ?>">
         语文成绩: <input type='text' value="<?php echo $output->chinese ?>"><br/>>
         英语成绩: <input type='text' value="<?php echo $output->english ?>"><br/>
         数学成绩: <input type='text' value="<?php echo $output->math ?>"><br/>>
         <input type="submit" value="删除">
      </form>
   </div>
   <style>
      div{width: 300px; height: 200px; margin: 100px auto; } <!--定义 div 的宽度、高度、外边距-->
   </style>
   在 delete1.php 文件中对数据库中的信息进行删除操作,删除完成后会跳转到 Chap15.10.php。具体代码如下:
   <?php
   $connect=mysqli_connect("localhost","root","123456","student");
```

246

if(!\$connect){

```
echo "数据库连接失败";
}
mysqli_query($connect,"set names utf8"); //设置编码格式
$id=$_POST["id"]; //获取表单 POST 传递过来的 id
$txt=$_POST["txt1"]; //获取表单 POST 传递过来的姓名
$mysql="delete from score where id=$id"; //使用 delete 语句删除数据
$result=mysqli_query($connect,"$mysql");
if($result){
    echo "<script>alert('$txt.的成绩删除成功');this.location.href='Chap15.13.php'</script>";
}
2>
```

在 IE 浏览器中运行,单击其中一个"删除"时,页面将跳转到图 15-15 所示页面;单击"删除"按钮, 会弹出成绩删除对话框,如图 15-16 所示;单击"确定"按钮会跳转到 Chap15.10.php 页面,如图 15-17 所示。

| <ul> <li></li></ul>                                                                                       | ost/php1/ch15/l ク - C)<br>峻蔵夹(A) 工具(T) 帮助(H) | ׼ | ☆ ☆ | \$<br>( |
|----------------------------------------------------------------------------------------------------|----------------------------------------------|---|-----|---------|
|                                                                                                    | 欢迎来到学生成绩管理系统                                 |   |     |         |
| <ul> <li>管理功能</li> <li>・ <u>法加学生成绩</u></li> <li>・ 査 道学生成绩</li> <li>・ 修 改学生成绩</li> <li>・ 田餘学生成绩</li> </ul> | <b>学生成绩的删除界面</b><br>姓 名:                     |   | <   |         |

图 15-15 删除界面

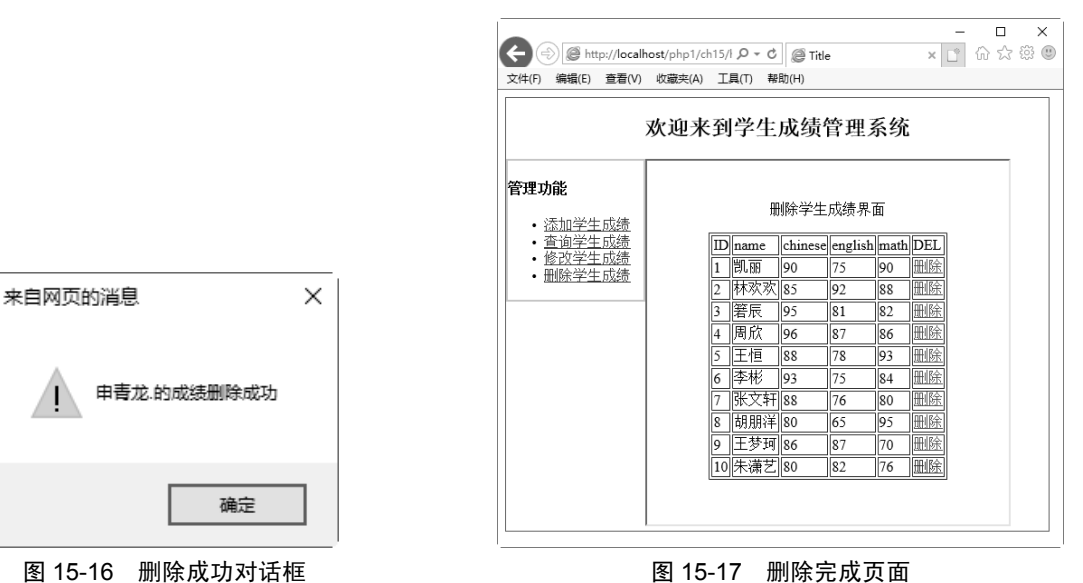

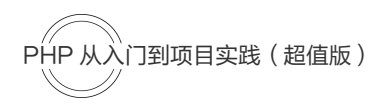

# 15.4 就业面试技巧与解析

### 15.4.1 面试技巧与解析 (一)

面试官: MySQL 优化是怎么做的?

应聘者: MySQL 优化主要从以下几个方面来实现。

(1) 设计角度:存储引擎的选择,字段类型的选择。

(2) 功能角度:可以利用 MySQL 自身的特性,如索引、查询缓存、碎片整理、分区、分表等。

(3) SQL 语句优化方面:尽量简化查询语句,能查询字段少就尽量少查询字段,优化分页语句、分组语句等。

(4) 从硬件上升级数据库服务器。

### 15.4.2 面试技巧与解析(二)

面试官:索引有几种?

应聘者:索引主要有以下几种。

(1) 主键索引:数据库表经常有一列或列组合,其值唯一标识表中的每一行。该列称为表的主键。在数据库关系图中为表定义主键将自动创建主键索引,主键索引是唯一索引的特定类型。该索引要求主键中的每个值都唯一。当在查询中使用主键索引时,允许对数据的快速访问。

(2) 普通索引: 使用字段关键字建立的索引, 主要是提高查询速度。

(3) 唯一索引:唯一索引是不允许其中任何两行具有相同索引值的索引。当现有数据中存在重复的键值时,大多数数据库不允许将新创建的唯一索引与表一起保存。数据库还可防止在表中创建重复键值的新数据。